## Windows10 にインストールしたフォントが GRAPHTEC STUDIO に表示されない

Windows10のアップデートにより今まで使用できていたフォントがGRAPHTEC STUDIOに 表示されなくなる事があります。その場合は、フォントを再インストールすることで表示される ようになりますので以下に方法を記載します。

①Windows10のバージョン確認方法

Windows10のアップデートバージョンが1809以降の場合に現象が発生していますのでバージョンを確認します。

デスクトップ画面の左下の「ここに入力して検索」のアイコンをクリックします。

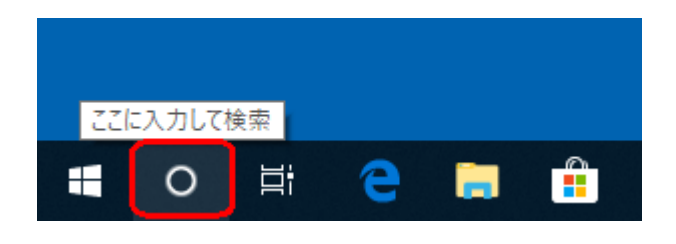

②キーボードより "WINVER" を入力して [ENTER] キーを押します。

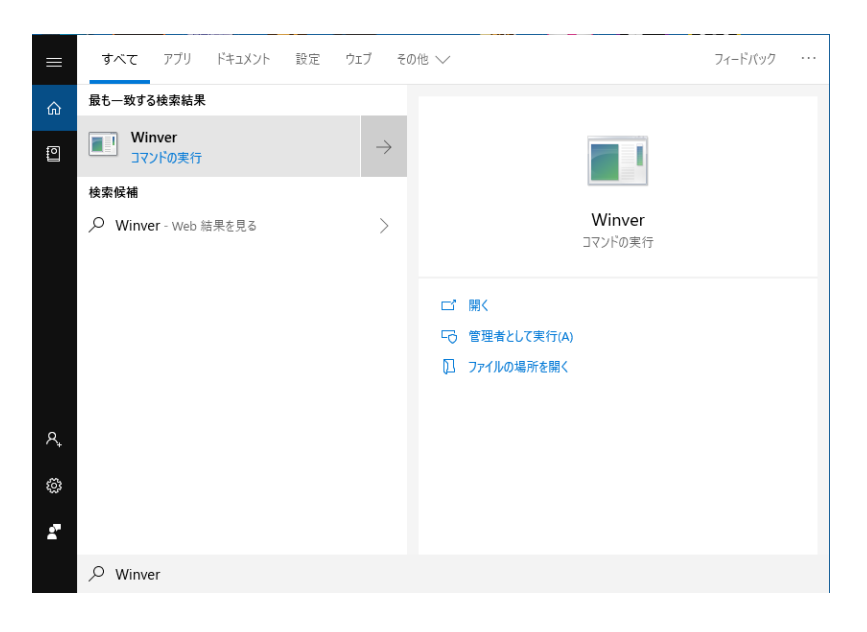

③「バージョン 1809 (OSビルド・・・」が表示されていることを確認します。

| Windows のパージョン情報                                                                                        | × |
|----------------------------------------------------------------------------------------------------|---|
| Windows 10                                                                                              |   |
| Microsoft Windows<br>パージョン 1809 (OS ビルド 17763.55)<br>© 2018 Microsoft Corporation. All rights reserved. |   |
| Windows 10 Pro オペレーティング システムとユーザー インターフェイスは、米国およびその他の知りが有権によって保護されています。                                 |   |

④「コントロールパネル」を開きます。開き方は、下記のようにデスクトップ画面の左下の 「ここに入力して検索」のアイコンをクリックして"コントロールパネル"として検索す るか、アプリケーションの中から「Windowsシステムツール」⇒「コントロールパネル」 を選択します。

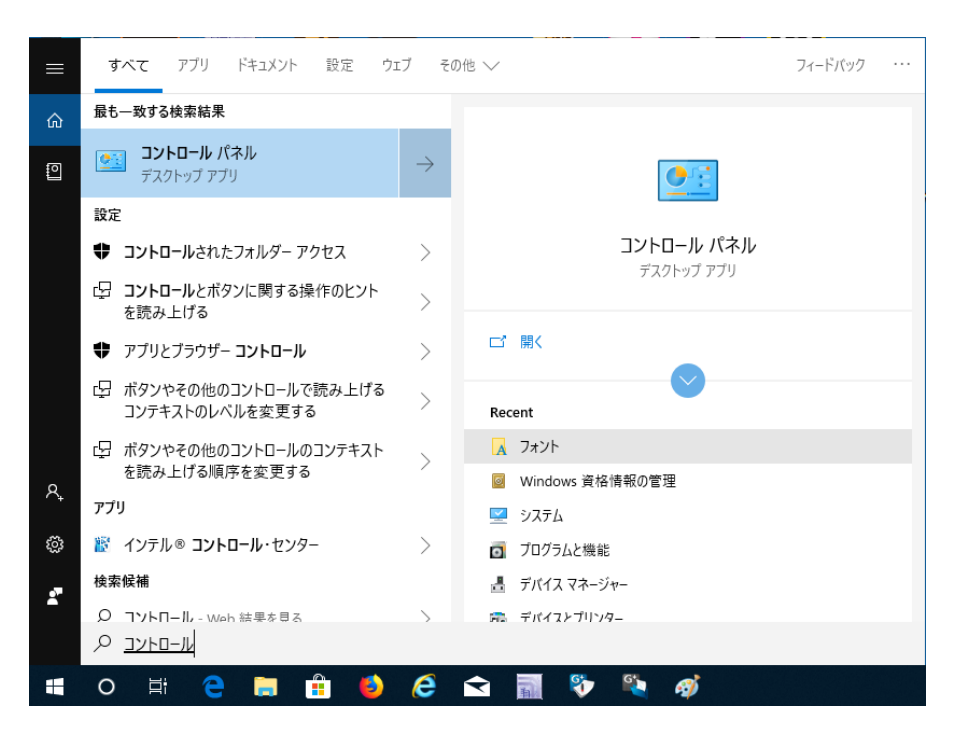

⑤「コントロールパネル」より「フォント」を開き、該当するフォントをデスクトップにコ ピーします。

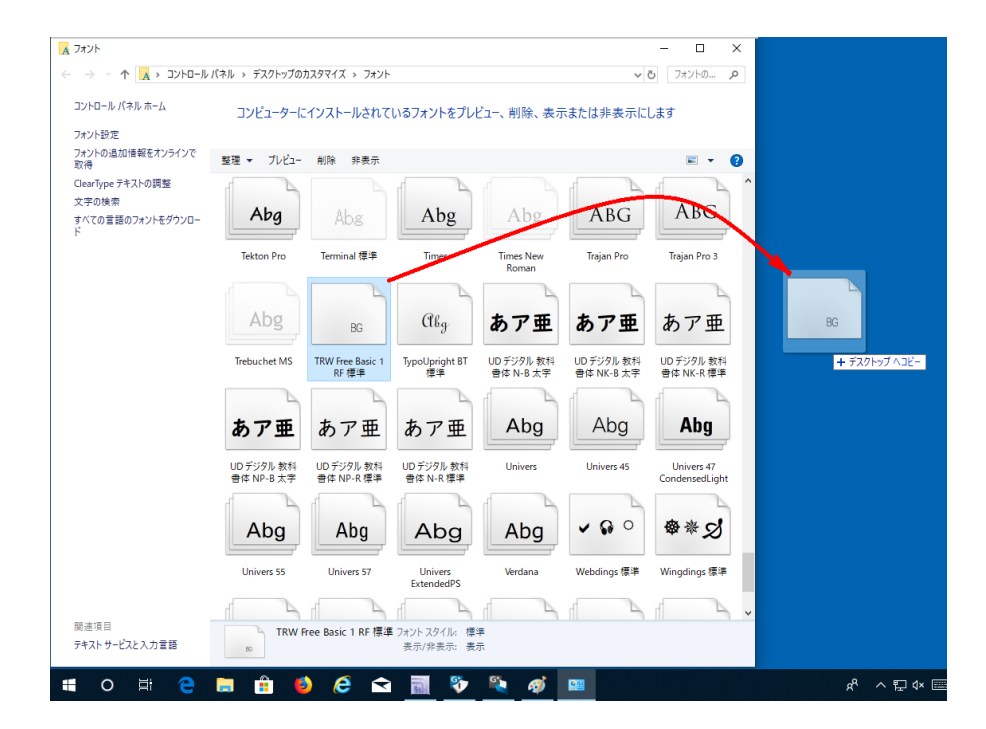

⑥デスクトップにコピーしたフォントを右クリックすると「全てのユーザに対してインスト ール(A)」が表示されるので、これをクリックします。

| 1             | プレビュー(R)                                        |  |
|---------------|-------------------------------------------------|--|
| BG            | 6D刷(P)                                          |  |
| TRWFree       | インストール(I)                                       |  |
| Basic 1 REotf | 🜍 すべてのユーザーに対してインストール(A)                         |  |
|               | 7-Zip                                           |  |
|               | CRC SHA                                         |  |
|               | <ul> <li>ESET Endpoint Antivirus で検査</li> </ul> |  |
|               | 詳細設定オプション >                                     |  |
|               | ☑ 共有                                            |  |
|               | プログラムから開く(H)                                    |  |
|               | アクセスを許可する(G) >                                  |  |
|               | 🔞 Neroで書き込み 🛛 🔪                                 |  |
|               | 以前のバージョンの復元(V)                                  |  |
|               | 送る(N) >                                         |  |
|               | 切り取り(T)                                         |  |
|               | コピー(C)                                          |  |
|               | ショートカットの作成(S)                                   |  |
|               | 削除(D)                                           |  |
|               | 名前の変更(M)                                        |  |
|               | プロパティ(R)                                        |  |

- ※「全てのユーザに対してインストール(A)」が表示されない場合は、Windows10のアップ デートバージョンが1809以降になっていない事が考えられます。
- ⑦通常はメッセージが表示されずにインストールが終了しますが、既に「全てのユーザに対してインストール(A)」が行われている場合は、下記メッセージが表示されますので[はい(Y)]をクリックします。

| フォントの | 0インストール ×                                                    |
|-------|--------------------------------------------------------------|
|       | 'TRW Free Basic 1 RF' フォントは既にインスト<br>−ルされています。このフォントを置換しますか? |
|       | はい( <u>Y</u> ) いいえ( <u>N</u> )                               |

⑧GRAPHTEC STUDIOを立ち上げ直してフォントが表示されていることを確認します。

以上